## Mise à jour du logiciel interne (Firmware) pour les consoles Midas

## M32/M32R/M32-LIVE/M32R-LIVE/M32C

Tout d'abord sauvegardez toutes vos données (scènes, shows et snippets) car la mise à jour pourrait effacer les données stockées dans la console. Lorsqu'il y a un nombre important de données dans la console il est recommandé de mémoriser le statut en cours dans une scène de la console et d'exporter le show complet et les librairies (voie, effets et presets de routage) sur une clé USB. Si la console était utilisée dans une configuration de contrôle à distance il est utile de noter les réglages d'adresse IP qui sont affichés dans la page d'écran « Setup /Network ».

## Pour la mise à jour procéder comme suit :

- 1. Télécharger le dernier firmware sur la page de la M32 du site Midas consoles en suivant l'arborescence suivante
- 2. <u>https://www.midasconsoles.com/Categories/Midas/Mixers/Digital/M32-</u> LIVE/p/P0C7R/Downloads#googtrans(en\_en)
- 3. Une fois le dossier : « M32\_Firmware\_4.01.zip » téléchargé sur votre ordinateur il faut le dé zipper pour obtenir le dossier : M32\_Firmware\_4.01
- 4. Ouvrir ce dossier pour y trouver deux fichiers et copier celui nommé : dcp\_corefs\_release-4.01-20191206.update
- 5. Copier/ Coller ce fichier à la racine de votre Clé USB servant à la mise à jour de votre console.
- 6. Console éteinte, tenir la touche « View » (à côté de l'embase USB) enfoncée en même temps qu'on allume la M32 afin de passer en mode de mise à jour. Un message d'attente de la clé USB et de mode Update apparait au lieu que la machine démarre normalement.
- 7. Introduire la clé USB dans l'embase.
- 8. La M32 attendra que la clé USB soit prête et ensuite la mise à jour s'effectuera de manière totalement automatique.

Nota : La mise à jour dure de 2 à 3 minutes de plus que la séquence de démarrage habituelle.

*Si la mise à jour Update ne se lance pas automatiquement avec cette procédure lorsque vous insérez la clé USB et que le message « NO Update found » apparait :* 

Reproduire les étapes 1 à 4

- 1. Allumer votre console normalement
- 2. Insérez la clé USB contenant le firmware
- 3. Dans la page SET UP premier onglet, allez en bas à gauche pour lancer le mode Update
- 4. La console vous montrera l'arborescence et vous devrez aller sélectionner le fichier : dcp\_corefs\_release-4.01-20191206.update dans le dossier M32\_Firmware\_4.01 si ce dernier n'était pas à la racine (raison du message « No Update found »)
- 5. Lancer la procédure d'Update et suivre les instructions

Attention si votre console était sur une très ancienne version logiciel Firmware type 2.x ou 3.01, il faudra certainement faire au préalable une mise à jour progressive en 3.09/3.11 avant de passer à la dernière version V4.01 en date de réalisation de ce document .